## Признание гражданина нуждающимся в социальном обслуживании

## Как оформить заявление в электронном виде

## Перед заполнением заявления подготовьте необходимые документы:

- ✓ для получения социального обслуживания в полустационарной или стационарной форме, социального обслуживания на дому – справку медицинской организации о состоянии здоровья,
- ✓ при наличии совместно проживающего члена семьи, его паспорт и СНИЛС, свидетельство о браке.

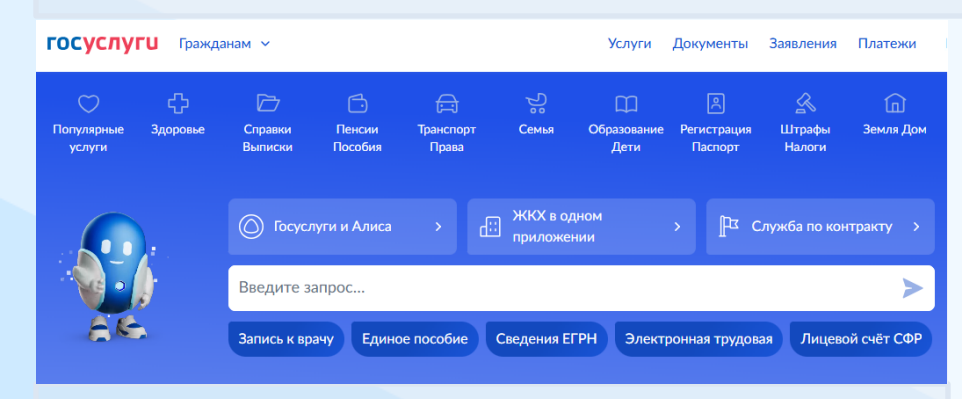

Шаг 1. Зайти под своей учетной записью на портал Госуслуг.

Шаг 2. Набрать в строке поиска: «Соцобслуживание». Из предложенных вариантов выбрать «Подать заявление».

Шаг 3. В открывшейся форме заявления «Признание гражданина нуждающимся в соцобслуживании» нажать кнопку «Начать».

Шаг 4. Выбрать вариант предоставления услуги:

- стационарная форма социального обслуживания,
- полустационарная форма социального обслуживания,
- социальное обслуживание на дому,
- срочные социальные услуги.

Шаг 5. Указать одно или несколько обстоятельств, ухудшающих условия жизнедеятельности лица, нуждающегося в социальном обслуживании.

Откройте заявление с помощью QR-кода

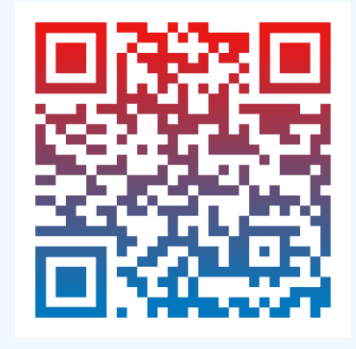

Шаг 6. При необходимости загрузить справку медицинской организации о состоянии здоровья лица, нуждающегося в социальном обслуживании, а также указать сведения о совместно проживающих членах семьи.

Шаг 7. Выбрать орган социальной защиты населения по месту жительства и отправить заявление.

Шаг 8. Отслеживать поступление уведомлений от органа социальной защиты населения в личном кабинете Госуслуг.

По запросу органа социальной защиты населения в течение 5 рабочих дней представить оригиналы документов для подтверждения сведений, указанных в заявлении.

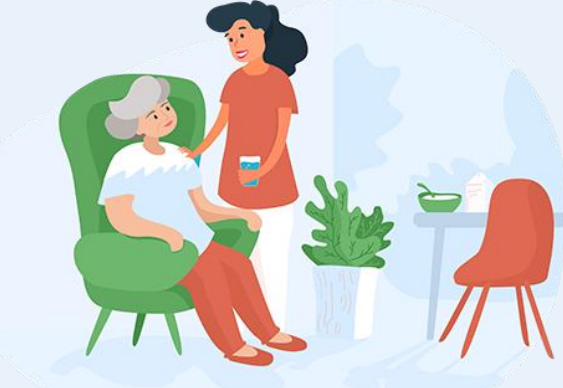